## Apple Mac OSX 10.8.X Mail 設定 POP 信箱

01. 請先開啓您的 Mac mail,接著請點選新增電子郵件帳號。必須輸入您的詳細電子郵件資料,例如 郵件地址以及伺服器的資料。

請參照下圖所示,輸入您自己的電子郵件位址(例如:service@yoursite.com、「@」符號與之後的「網域名稱」必須填寫)以及寄件伺服器「mail.yoursite.com」,收件伺服器「mail.yoursite.com」。

接著請輸入全名、電子郵件位址、密碼,輸入完成後請點選繼續。

| 歡迎使                                                                                                    | 用"郵件"                                                    |
|----------------------------------------------------------------------------------------------------|----------------------------------------------------------|
| か迎使用"郵件"     府會引導您完成設定     若要開始進行・請封           日本主         日本主         日本         日本         日本 | e郵件帳號的步驟。<br>是供以下的資訊:<br>Service<br>service@yoursite.com |
| ? 取消                                                                                                    | 返回 繼續                                                    |

02. 接著您會進入『收件伺服器』設定。

第一步,請在收件伺服器類型,選擇「POP」。

第二步,請您在收件伺服器輸入「mail.您的網域名稱」,(例如:service@yoursite.com,收件伺服器為「mail.yoursite.com」)。

第三步,使用者名稱請輸入您的信箱完整帳號,(例如:service@yoursite.com)。

第四步,與密碼完成後,點選<mark>繼續</mark>。

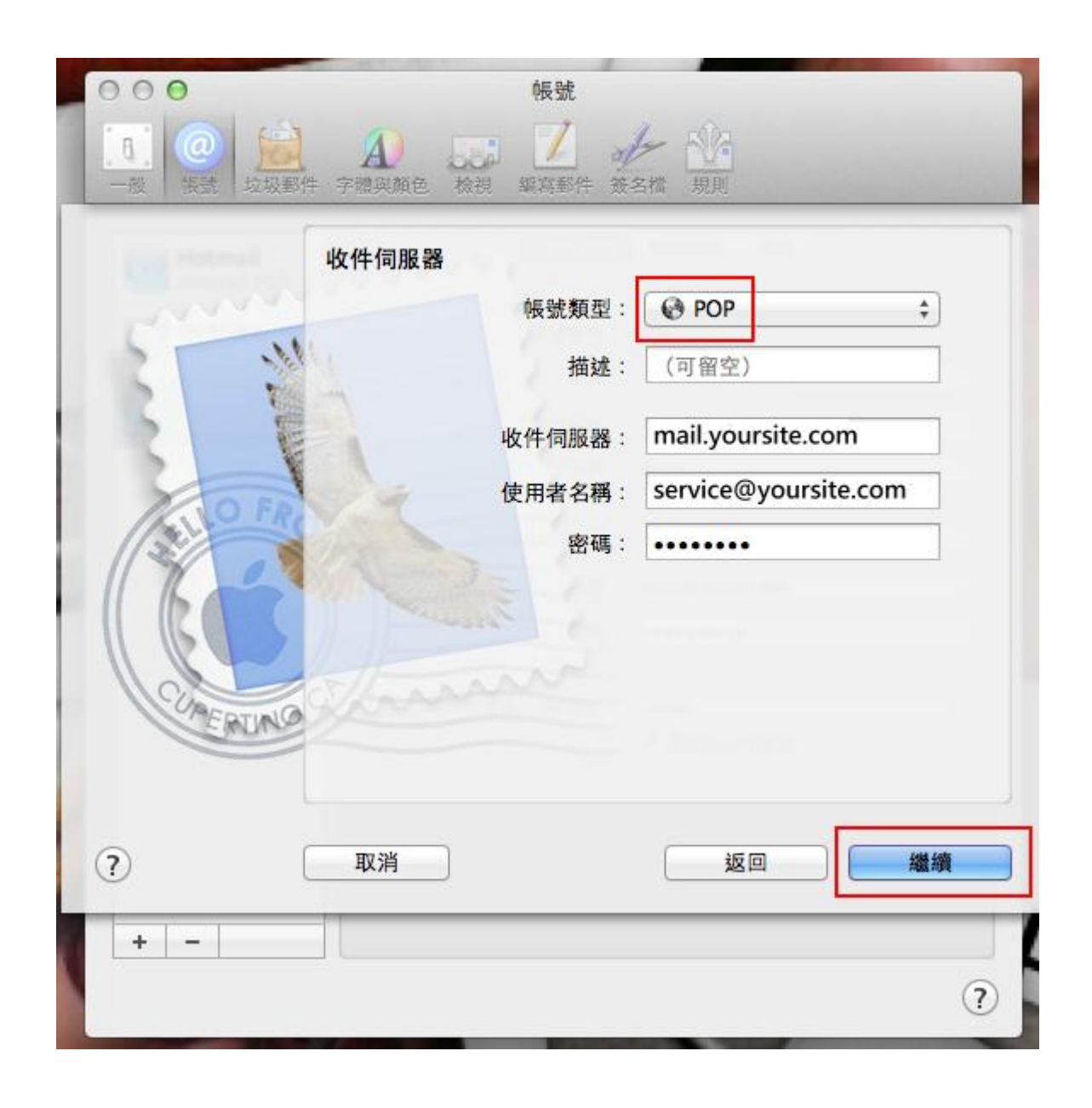

**03.** Apple OSX 10.8 版本,請務必點擊「**手動設定**」進入取消 SSL。

|   | 000                                                                                                    | 帳號                                                                                                    |
|---|----------------------------------------------------------------------------------------------------|----------------------------------------------------------------------------------------------------|
|   | ●         ●         ●         ●         ●         ●         ●         ●         ●         ●         ●         ●         ●         ●         ●         ●         ●         ●         ●         ●         ●         ●         ●         ●         ●         ●         ●         ●         ●         ●         ●         ●         ●         ●         ●         ●         ●         ●         ●         ●         ●         ●         ●         ●         ●         ●         ●         ●         ●         ●         ●         ●         ●         ●         ●         ●         ●         ●         ●         ●         ●         ●         ●         ●         ●         ●         ●         ●         ●         ●         ●         ●         ●         ●         ●         ●         ●         ●         ●         ●         ●         ●         ●         ●         ●         ●         ●         ●         ●         ●         ●         ●         ●         ●         ●         ●         ●         ●         ●         ●         ●         ●         ●         ●         ●         ●         ● | A A A A A A A A A A A A A A A A A A A                                                                                                    |
|   |                                                                                                    | <ul> <li>*郵件*無法將您的密碼以加密方式傳送至伺服器。</li> <li>可使用不加密的密碼繼續執行嗎?</li> <li>更使用不加密的密碼繼續執行嗎?</li> <li>更動設定 取消 繼續</li> <li>● 使用認證</li> <li>使用者名稱: service@yoursite.com</li> <li>· 密碼: ••••••</li> <li>* 正在檢查 的登入…</li> </ul> |
|   | ?                                                                                                    | 取消 返回 繼續                                                                                                    |
| 1 | + -                                                                                                    | ?                                                                                                    |

04. 接著您會進入『收件安全性』設定。信箱同時支援加密或不加密連線請視需求勾選,無此需求可預設不勾選。

收件安全性「使用安全編碼傳輸技術(SSL)」不需要勾選, 認證的部份請選擇「密碼」,

選擇<mark>繼續</mark>。

| 42        | 使用安全編碼   | 傳輸技術(SSL) |   |
|-----------|----------|-----------|---|
| 111       | 認證:      | 密碼        | * |
|           |          |           |   |
| TOP       |          |           |   |
|           |          |           |   |
| 8 0 3 8   |          |           |   |
|           | - Series |           |   |
|           | hanne    |           |   |
| COMERCING | Land     |           |   |
| DRERUNG   |          |           |   |

05. 接著您會進入『寄件伺服器』設定。

第一步,請選擇輸入寄件伺服器「mail.您的網域名稱」,(例如: service@yoursite.com,收件伺服器為「mail.yoursite.com」)。

第二步,請勾選「使用認證」。

第三步,使用者名稱請輸入您的信箱完整帳號,(例如:service@yoursite.com)。

第四步,與密碼完成後,點選<mark>繼續</mark>。

|          | 歡迎使用                                                                                                  | ] Mail                                                                                                    |
|----------|----------------------------------------------------------------------------------------------------|----------------------------------------------------------------------------------------------------|
| CUMERINO | <ul> <li>寄件伺服器</li> <li>・ 描述:</li> <li>寄件伺服器:</li> <li>● 使用認證</li> <li>使用者名稱:</li> <li>密碼:</li> </ul> | <ul> <li>(可留空)</li> <li>mail.yoursite.com</li> <li>● 僅使用此伺服器</li> <li>service@yoursite.com</li> <li></li> </ul> |
| ?        | 取消                                                                                                    | 返回 縦續                                                                                                    |

06. 接著您會進入『寄件安全性』設定。信箱同時支援加密或不加密連線請視需求勾選,無此需求可預設不勾選。

寄件安全性「使用安全編碼傳輸技術(SSL)」不需要勾選, 認證的部份請選擇「密碼」,

選擇<mark>繼續</mark>。

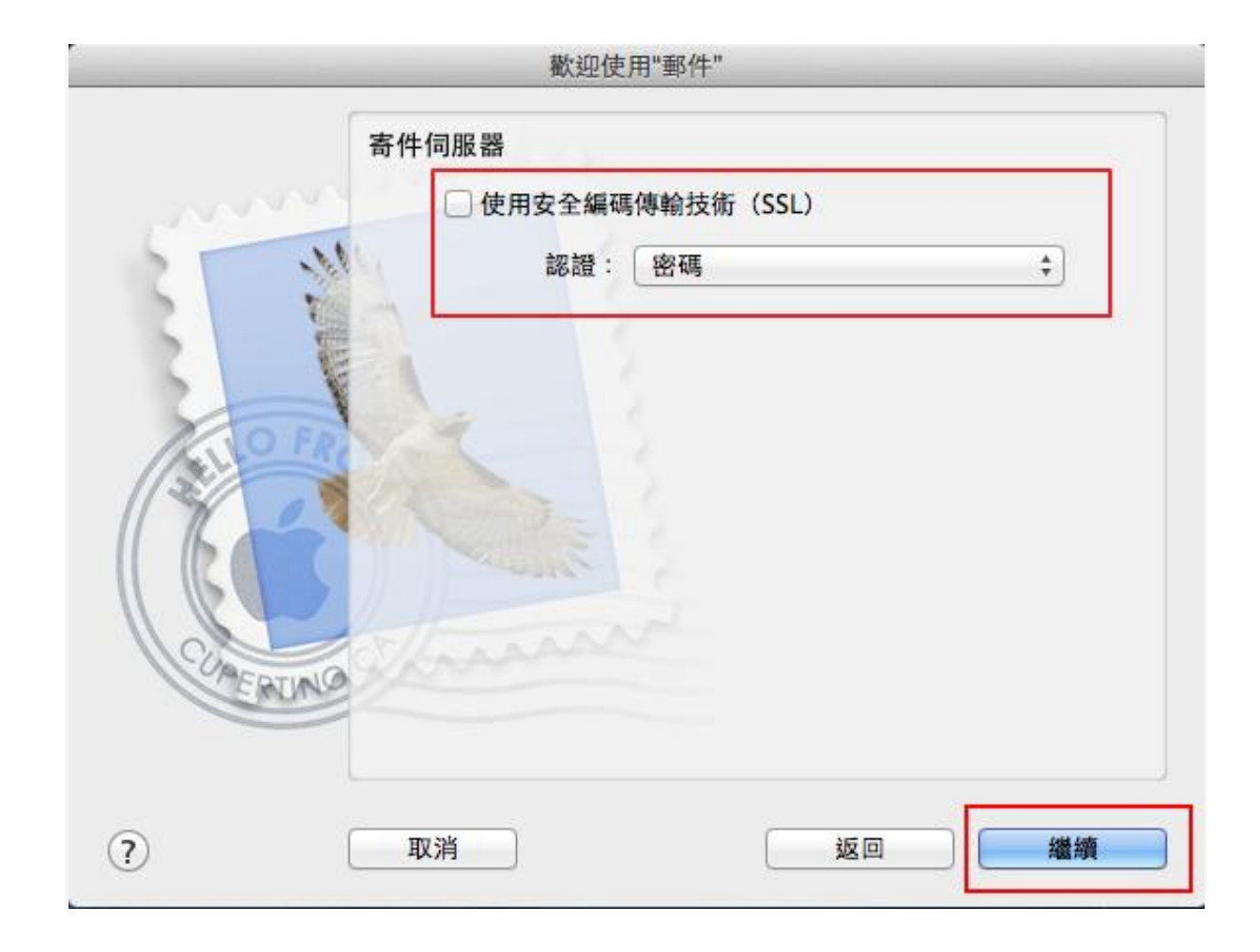

07. 接著您會到帳號摘要列表。 第一步,不要勾選「將帳號設為連線狀態」。 第二步,確認其它資訊沒錯誤後點選<mark>製作</mark>。

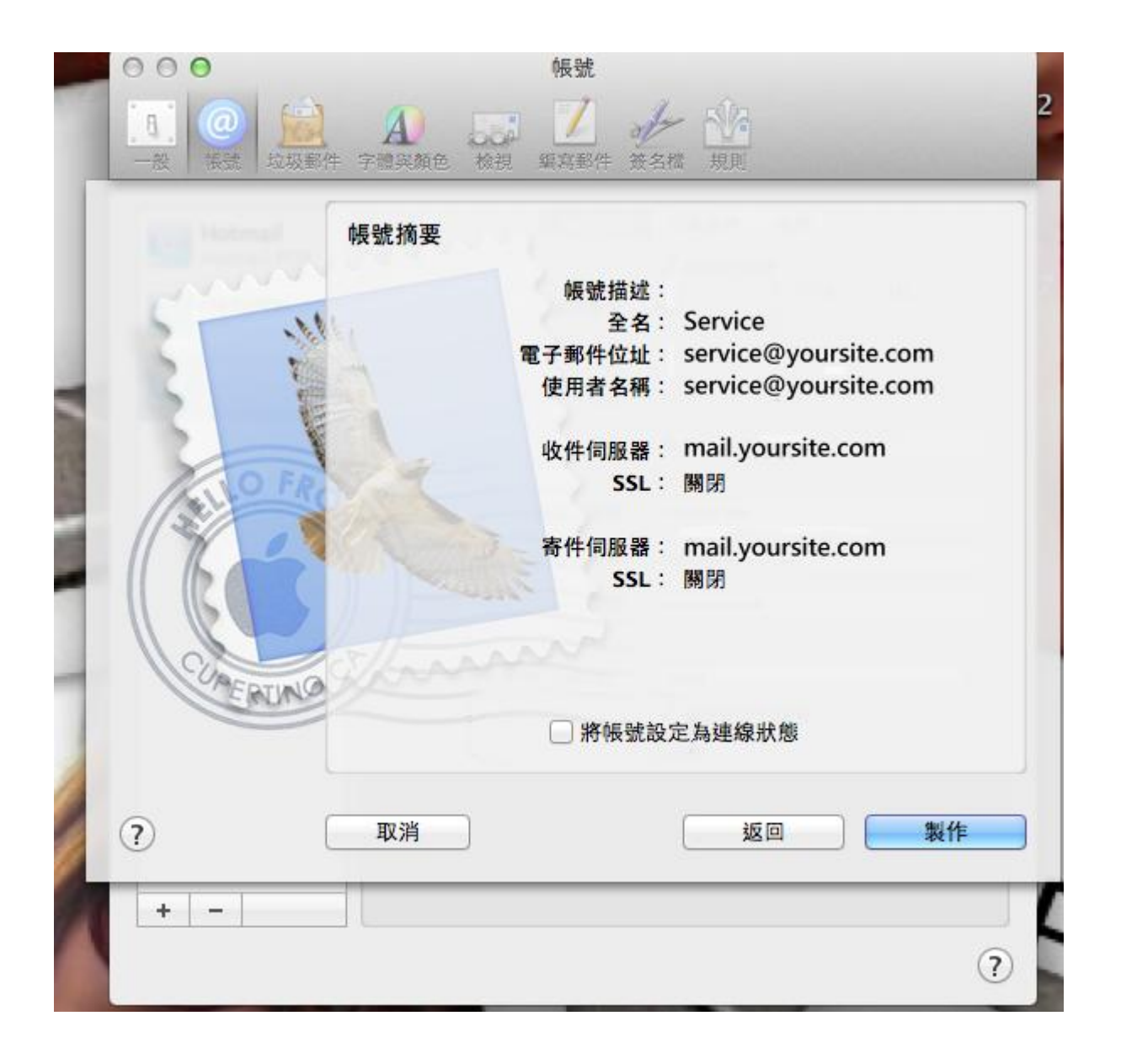

08. 設定的帳號資訊,再次確認資料是否已填齊。點選 郵件 => 偏好設定開啓設定視窗。

|   | ŧ. | 郵件 檔案                | 編輯 顯示方      | 式 信箱 | 郵件 格式 | 礼 視窗    | 輔助說明              |   | - I - I - I - I - I - I - I - I - I - I | Sat 10:29        |
|---|----|----------------------|-------------|------|-------|---------|-------------------|---|-----------------------------------------|------------------|
| 4 |    | 關於郵件                 |             |      |       |         | 收件匣 (0 封郵件)       |   |                                         | R <sup>M</sup>   |
|   |    | 偏好設定…<br>提供郵件使用      | ₩,<br>]者意見… |      |       | ≪   ⇒   | ) ( <b>h</b>   -) | Q |                                         |                  |
|   |    | 服務                   |             | !傳送  |       | and the |                   |   |                                         | and the state of |
|   |    | 隱藏郵件<br>隱藏其他<br>顯示全部 | H೫<br>H೫ブ   |      |       |         |                   |   |                                         |                  |
|   |    | 結束郵件                 | жQ          |      |       |         |                   |   |                                         |                  |
|   |    |                      |             |      |       |         |                   |   |                                         |                  |

09. 寄件郵件伺服器設定:

開啓設定視窗,點選<mark>帳號 => 帳號資訊 => 編輯 SMTP 伺服器列表</mark>。

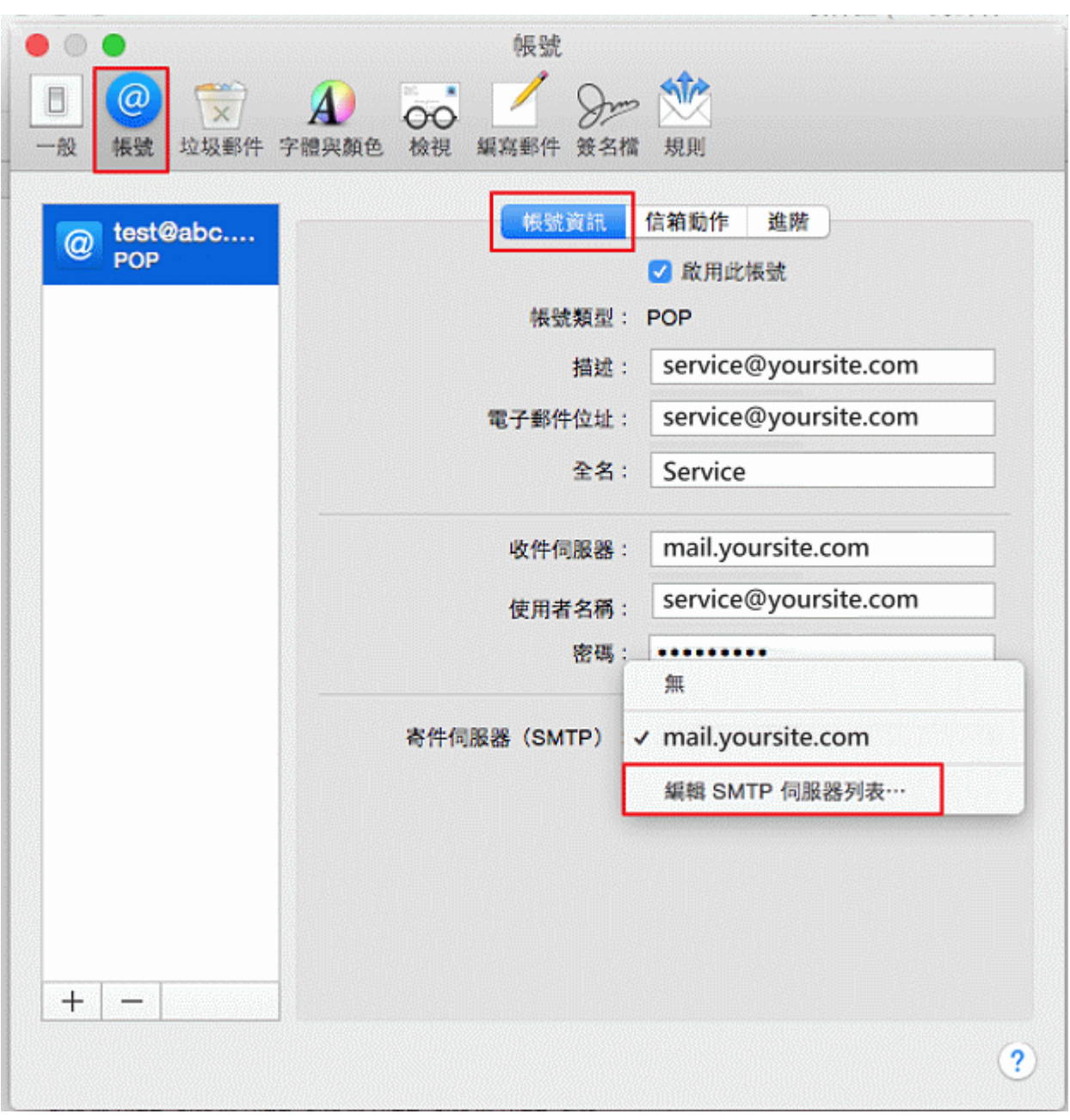

10. 信箱同時有支援加密或不加密連線,已確認所選的帳號資訊無誤,且無加密連線需求,TLS憑證 可選「無」後再點選「<u>進階</u>」選項。

| 描述 | (司)<br>[1]    | 服器名稱<br>ail.yoursite.co | 使用的根號<br>om service@yoursite.com |  |
|----|---------------|-------------------------|----------------------------------|--|
|    |               |                         |                                  |  |
| +- |               | 根號資料                    | 進階                               |  |
|    | 描述:<br>伺服器名稱: | mail.yoursite           | e.com                            |  |
|    | TLS 憑證:       | 無                       | 0                                |  |
|    |               |                         |                                  |  |

11. 傳輸埠輸入「25」,取消勾選「使用 SSL」,勾選「允許不安全的認證」,點選好

| + -                                                                  |                                                    |
|----------------------------------------------------------------------|----------------------------------------------------|
| <ul> <li>振號第</li> <li>使用預設場</li> <li>使用自定場</li> <li>使用安全編</li> </ul> | X訊 進歴<br>総式 (25、465、587)<br>総式: 25<br>(碼傳輸技術 (SSL) |
| 認證: 密碼<br>使用者名稱:<br>密碼: ••••••                                       | \$                                                 |

12. 收信郵件伺服器設定:

於帳號設定內,點選「<mark>進階</mark>」,傳輸埠輸入「110」,取消勾選「<mark>使用 SSL</mark>」

| 發 機號 垃圾郵件 当<br>@ test@abc<br>POP | 2體與顏色 檢視 編寫郵件 簽名檔 規則       振號資訊 信箱助作 進度       ● 收取郵新郵件時也檢查此帳號的郵件       ● 收取郵件後移除伺服器上的備份:       ● 週之後 # 立即移除       謝提示我略過大於 KB 的郵件       医改下列任一進階選項時,請先詢問您的系統管理者:       傳輸埠: 110 使用 SSL       認證: 密碼 | • |
|----------------------------------|----------------------------------------------------------------------------------------------------|---|
| + a                              |                                                                                                    |   |

## 13. 測試郵件伺服器:

當一切設定完畢之後,你可以點選視窗 => 連線診斷

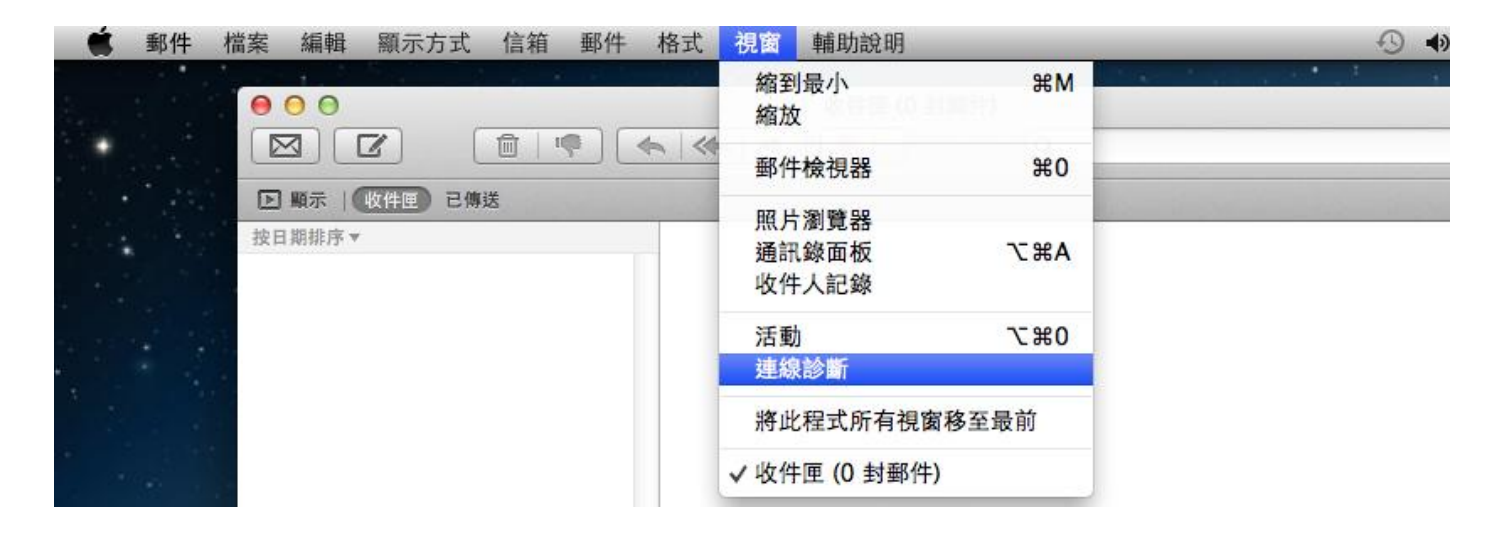

14. 出現這個視窗,您可以點選「<mark>連接</mark>」,繼續下一步的連線測試。

| NX 198 · 🤠 | 朝什可建立 | & internet •                                                                                                    | 和日1月日5月開1 |
|------------|-------|----------------------------------------------------------------------------------------------------|-----------|
|            | 0 0   | 驗證憑證                                                                                                    |           |
| sile.      |       | 無法識別"mail.yoursite.com"的認證。<br>此伺服器的憑證無效。 您所連接的伺服器可能是冒用"mail.yoursite.com"的<br>伺服器,並且可能會對您的私密資訊造成風險。仍要繼續連接該伺服器嗎? |           |
|            | 2)    |                                                                                                    |           |
|            |       |                                                                                                    |           |
|            |       |                                                                                                    |           |

15. 如果出現這個視窗 SMTP 與 POP,詳細資訊都顯示「<mark>連線並登入伺服器成功</mark>」,代表您已經設 定成功,並且完成連線。

| • • •                |         | 「郵件」連線診斷    |             |
|----------------------|---------|-------------|-------------|
| 連線狀態: 🔵 「郵件」可連接 Inte | ernet « |             | 網路診斷…       |
| 狀態 帳號名稱              | 帳號類型    | 詳細資訊        |             |
| service@yoursite.com | SMTP    | 連線並登入伺服器成功。 |             |
| service@yoursite.com | POP     | 連線並登入伺服器成功。 |             |
|                      |         |             |             |
|                      |         |             |             |
|                      |         |             | 記錄連線活動 顯示記錄 |
| ?                    |         |             | 顯示詳細資訊 再次檢查 |

## 注意事項:

如果你想在伺服器上保留備份,請取消勾選「收取郵件後移除伺服器上的備份」這個選項。 OSX 郵件收信後,信件還是會保留在伺服器上,有需要保留的客戶請注意磁碟空間大小的情 況,若虛擬主機空間滿了,信件就寄不進來了。

| <pre> test@abc POP </pre> | <ul> <li>● 小田田 ● ● ● ● ● ● ● ● ● ● ● ● ● ● ● ● ●</li></ul>                                                  |
|---------------------------|----------------------------------------------------------------------------------------------------|
|                           | 調提示我路過大於     KB 的郵件       更改下列任一進階選項時,請先詢問您的系統管理者:       傳輸埠:     110       使用 SSL       認證:     密碼       + |
|                           |                                                                                                    |